# PiPO

# S1 Руководство пользователя Планшетный Android 4.1

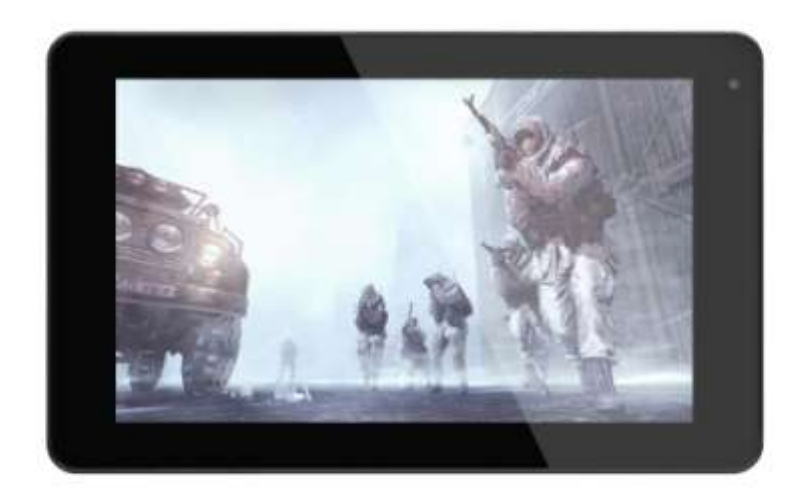

| ючи и | функц | ии                                                  | 4   |
|-------|-------|-----------------------------------------------------|-----|
| I.    | Прис  | тупая к                                             |     |
|       | работ | те5                                                 |     |
|       | 1.1.  | Включение/Выключение5                               |     |
|       |       | 1.1.1 Включение5                                    |     |
|       |       | 1.1.2 Выключение5                                   |     |
|       | 1.2.  | Блокирование/Разблокирование экрана (спящий режим)5 |     |
|       | 1.3.  | Соединение с компьютером5                           |     |
| II.   | Ваш   | рабочий стол6                                       |     |
|       | 2.1.  | Смена обоев для рабочего стола7                     |     |
|       | 2.2.  | Добавление/удаление приложений на рабочий стол7     |     |
|       | 2.3.  | Добавление виджетов на рабочий стол7                |     |
| III.  | Соед  | инение Сети7                                        |     |
|       | 3.1.  | Wi-Fi                                               | 7   |
|       |       | 3.1.1. Включение Wi-Fi7                             | 7   |
|       |       | 3.1.2. Выключение Wi-Fi                             | 3   |
|       |       | 3.1.3. Добавление Wi-Fi Сети                        | 8   |
|       | 3.2.  | Внешние сети 3 G                                    | 8   |
| IV.   | Интер | рнет-браузинг9                                      |     |
|       | 4.1.  | Интернет-браузинг                                   | )   |
| V.    | Устан | новление и управление приложениями10                | 0   |
|       | 5.1.  | Установление приложений1                            | 0   |
|       | 5.2.  | Управление приложениями1                            | 0   |
| VI.   | Функі | ции мультимедиа                                     | 11  |
|       | 6.1.  | Музыка                                              | 11  |
|       | 6.2.  | Видео                                               | 11  |
|       | 6.3.  | Галерея                                             | 12  |
|       | 6.4.  | Камера                                              | 13  |
|       | 6.5.  | Е-книги                                             | .14 |
| VII.  | Настр | ройки                                               | .15 |
|       | Πηοβο | пник                                                | 16  |

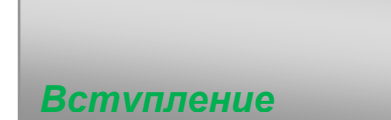

Благодарим вас за приобретение этого планшета.

Он принесет Вам много удобства для Вашего бизнеса (поддержка Word, Excel, отправление и получение электронной почты....) и развлечения (поддерживает 3D-игры, чаты, воспроизведения фильмов, книг .....).

Работает на Android 4.1, с 1,6 ГГц двухъядерным процессором и высокий быстродействующий емкостный сенсорный экран, он принесет вам замечательный опыт как пользователю.

Перед началом, пожалуйста, внимательно прочитайте эту инструкцию.

#### Важная информация

 Новая батарея будет в лучшем состоянии для работы после 2-3 раза полного заряда и разряда.

При использовании наушников, если громкость чрезмерно высока это может привести к повреждению звука. Поэтому, пожалуйста, регулируйте громкость плеера на умеренном уровне и балансируйте во время его использования.

• Не отключайте резко планшет при форматировании или загрузке и удалении программ, это может привести к ошибкам.

• Не разбирайте планшет самостоятельно, и не используйте спирт, растворители или бензин для очистки его поверхности.

• Не пользуйтесь планшетом за рулем или когда гуляете пешком.

• Планшеты не влагостойки и не водостойки. Пожалуйста, не используйте его во влажной среде.

• Не роняйте его и не ударяйте о твердую поверхность, потому что экран может быть поврежден.

• Не обновляйте прошивку самостоятельно. Это приведет к повреждению вашего планшета.

Ключи и функции

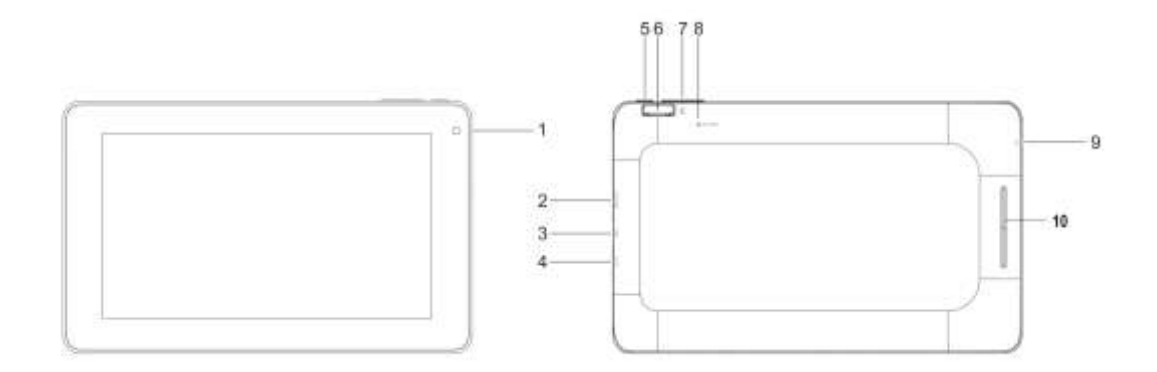

| 1. Фронтальная камера         | 03М фронтальной камеры                |
|-------------------------------|---------------------------------------|
| 2. USB& USB хост-порт         | По ОТG кабелю подключения, вы         |
|                               | можете подключить устройство к        |
|                               | мыши, клавиатуры, USB флэш-диск,      |
|                               | USB-LAN, USB 3G dangle и т.д.         |
|                               | Подключение к компьютеру с            |
|                               | помощью кабеля USB для передачи       |
|                               | данных                                |
| 3. Выход HDMI                 | Подключение устройства с кабелем      |
|                               | HDMI.                                 |
| 4. Разъем питания             | Подключение к адаптеру output 5V      |
| (DC input)                    | если он включен в аксессуары.         |
| 5. Мощность и блокировка      | Удерживая, нажмите кнопку, чтобы      |
| клавиатуры                    | включить или выключить устройство.    |
|                               | Непродолжительно нажмите, чтобы       |
|                               | включить или выключить экран          |
| 6. ТF слот для карты          | Для того чтобы вставить MicroSD карту |
| 7. Громкость+/громкость-      | Нажмите, чтобы увеличить или          |
|                               | уменьшить громкость                   |
| 8. Отверстие для перезагрузки | Нажмите на кнопку сброса              |
| &MIC                          | планшета, если он зависает или        |
|                               | ведет себя ненормально.               |
|                               | (С помощью скрепки или другого        |
|                               | острого предмета, чтобы нажать на     |
|                               | кнопку в этом отверстии для           |
|                               | перезагрузки, а затем нажмите         |
|                               | кнопку питания, чтобы включить его.)  |
| 9. Разъем для наушников       | Для подключения наушников             |
| 10.Микрофон                   | микрофон                              |

# 1.1. Включение/Выключение.

#### 1.1.1. Включение.

Чтобы начать работу планшета, нажмите и удерживайте нажатой клавишу на правой стороне планшета некоторое время. Нажмите на замок и перетащите его из круга, чтобы разблокировать.

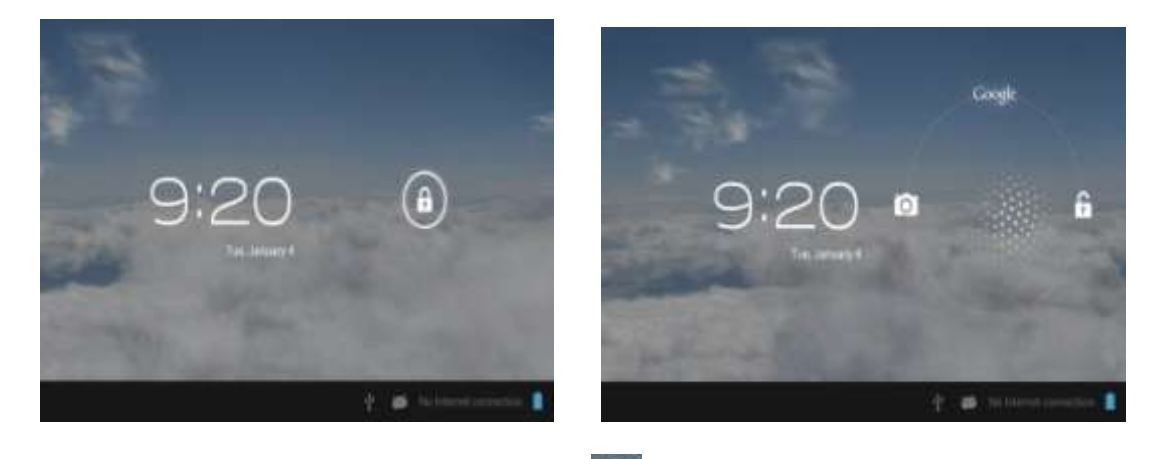

Нажмите и перетащите замок 🙆 из круга, чтобы разблокировать. Перетащите замок вправо: Вы перейдете на рабочий стол. Перетащите замок влево: Вы перейдете напрямую к камере.

#### 1.1.2. Выключение.

Для выключения планшета, нажмите и удерживайте кнопку питания, пока не появится диалоговое окно: "Желаете ли вы отключение?" и нажмите "ОК", чтобы выключить его.

# 1.2. Блокирование/разблокирование экрана (спящий режим).

Для экономии заряда батареи, вы должны поставить планшет в спящий режим, отключение LCD -дисплея. Для этого непродолжительно нажмите кнопку питания. Нажмите ее еще раз, чтобы вывести экран из спящего режима.

### 1.3. Подключение к компьютеру.

Вы можете подключить планшет к компьютеру с помощью прилагаемого кабеля USB, таким образом, Вы можете передавать файлы мультимедиа.

Если компьютер подключен к системе ХР, необходимо установить Windows Media Player 11 для вашего компьютера перед передачей медиа-файлов, так как Android 4.1 система должна иметь поддержку Windows Media Player 11.

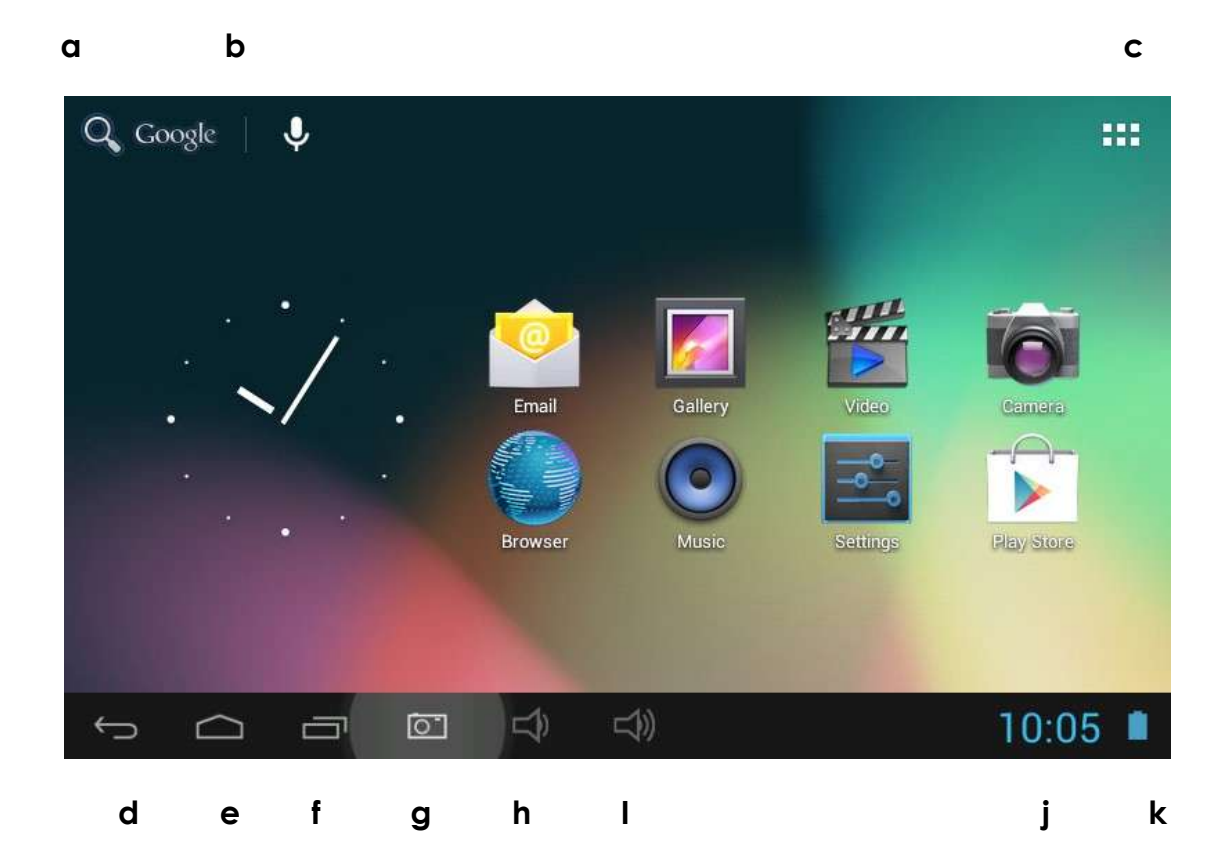

| a. Поисковая система Google       | Нажмите на вкладку, чтобы войти в    |
|-----------------------------------|--------------------------------------|
|                                   | поисковую систему Google             |
| <b>b.</b> Голосовой поиск         | Нажмите, чтобы открыть голосовой     |
|                                   | ПОИСК                                |
| с. Все приложения, пусковая       | Нажмите, чтобы показать все          |
| установка                         | установленные приложения.            |
| d. Клавиша ESC                    | Нажмите, чтобы вернуться к           |
|                                   | предыдущему экрану / странице.       |
| е. Рабочий стол                   | Нажмите, что бы вернуться на рабочий |
|                                   | стол                                 |
| f. Недавние операции              | Нажмите, чтобы посмотреть свои       |
|                                   | последние операции                   |
| <b>g</b> . Камера                 | Вы можете делать тут снимки          |
| <b>h</b> . Громкость -            | Нажмите здесь, для уменьшения звука  |
| і. Громкость +                    | Нажмите здесь, чтобы увеличить звук  |
| <b>ј</b> . Время                  | Показывает время                     |
| <b>k</b> . Состояние аккумулятора | Показывает состояние аккумулятора.   |

# 2.1. Смена обоев для рабочего стола.

Нажмите и удерживать палец в любом пустом пространстве на рабочем столе, и вы увидите подменю, вы можете выбрать обои из галереи, живые обои или другие обои.

#### 2.2 Добавить / удалить приложения на рабочий стол:

Есть несколько приложений на рабочем столе, вы также можете добавить часто используемые ярлыки приложений на рабочий стол и удалять некоторые менее используемые из них.

Вкладка App Launcher в верхнем правом углу, чтобы выйти на панель всех приложений, нажмите и переместите приложение, которое вы хотите на главном экране.

Чтобы удалить приложение из главного экрана, нажмите и удерживайте ее, и передвиньте их на значок Худаления.

### 2.3. Добавить виджеты для рабочего стола:

Нажмите на пусковую установку всех приложений → нажмите ВИДЖЕТЫ. Там есть аналоговые часы, закладки, календарь, электронная почта, и много других виджетов. Перетащите виджет, который Вы хотите, на рабочий стол.

Советы: Насчет Вашего рабочего стола, вы можете получить доступ к другим четырем панелям, сдвинув пальцем влево или вправо на главном экране. Вы также можете настроить эти панели.

#### 3.1. WI-FI

Wi-Fi может быть использован только при соединении с Wi-Fi домашней точкой доступа (AP) или бесплатной горячей точкой Wi-Fi. В разделе "Беспроводные сети", нажмите "Wi-Fi", чтобы включить его. Через мгновение список Wi-Fi вашей сети должен высветиться. Если вам необходимо повторное сканирование доступных сетей, нажмите "Сканировать"

#### . 3.1.1. Включить Wi-Fi

В приложении панели, нажмите "Настройки" → потом "Беспроводные сети и" → "Wi-Fi" для включения Wi-Fi.

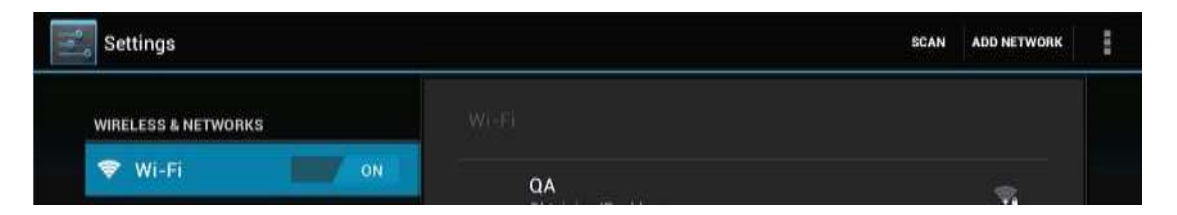

Планшет перечисляет сети, которые он нашел в пределах диапазона. Выберите сеть для подключения. Если необходимо, введите сети SSID, защиту и беспроводный пароль и нажмите "Соединить". Когда планшет подключен к сети, индикатор беспроводной сети 💽 отображается в строке уведомления. Волны указывают прочность соединения.

#### 3.1.2. Выключите Wi-Fi

Пожалуйста, выключите Wi-Fi, если вы не используете его, для экономии заряда батареи. Чтобы выключить Wi-Fi, нажмите на него еще раз.

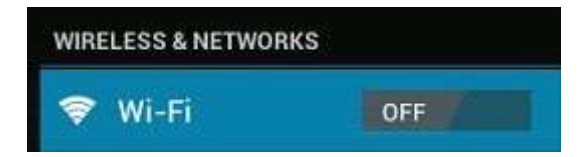

### 3.1.3. Добавить Wi-Fi сеть

Пользователи могут также добавить Wi-Fi сети в разделе "Wi-Fi настройки". В "Wi-Fi настройки", нажмите "Добавить сеть". Введите SSID (название) сети. Если необходимо, введите защиту или другие сведения о конфигурации сети. Нажмите Сохранить.

**Примечание:** значки сети становятся зелеными, если у вас есть аккаунт Google добавленный в планшет и планшет подключен к Google услугам, для синхронизации Gmail, календарных событий, контактов, для резервного копирования настроек и так далее.

#### 3.2. Внешние сети 3G

Этот планшет поддерживает внешние 3G-сети по 3G ключу. Вы можете подключить 3G ключ к порту USB с помощью кабеля конвертера USB. Вы можете найти кабель конвертер в аксессуарах. Тем не менее, этот планшет поддерживает некоторые 3G dangles, но не все dangles. Если вам нужна специальная dangle для поддержки, пожалуйста, свяжитесь с магазином, прежде чем купить его.

IV.Интернет- браузинг

## 4.1. Интернет-браузинг

Перед использованием Вашего браузера, убедитесь, подключен ли Wi-Fi или

интернет. В вашей панели приложений, нажмите на браузер . , чтобы его открыть. Нажмите на адресную строку, клавиатура Android появятся для ввода ключевых слов или URL.

| •                                                                                        | SHVQQNG.com                                                                            |                                                                                         |
|------------------------------------------------------------------------------------------|----------------------------------------------------------------------------------------|-----------------------------------------------------------------------------------------|
| Home                                                                                     | Topics                                                                                 | All Sites                                                                               |
|                                                                                          |                                                                                        | Search                                                                                  |
| e About : <u>nytime.com</u><br>usecleaning has achieved an unpreceder                    | nted dimension in the state of Iraq. In a                                              | n process which is reminiscent of the great                                             |
| rge in the Soviet Union, the Interior Minis<br>rorize and traumatize the Sunni Arabs. Th | try in Iran is being purged of Shia's who<br>he Interior Ministry is now the battlegro | o for years has misused its authority to<br>und for the ongoing struggle between Shia's |

Нажмите на ярлык в правом верхнем углу страницы браузера, чтобы открыть подменю.

#### V. Установление и управление приложениями

#### 5.1. Установка приложения

Зайдите в раздел "Apk Installer" для установки и управления приложениями. Чтобы установить приложение, следуйте ниже перечисленным пунктам:

1. Нажмите, чтобы открыть "APKInstaller '→' Установить '→ затем нажмите « Внутренняя память »или« TF Card ". Доступные Apk файлы появятся в правой стороне. Нажмите на то, что искали, чтобы установить его.

Примечание: Убедитесь, что АРК файл является работоспособным на Android 4.1 и что есть суффикс АРК... например "angrybirds.apk".

В некоторых случаях, может и не быть ярлыка в панели приложений, после. АРК файл установки. Возможными причинами могут быть то, что это приложение не совместимо с вашей ОС или АРК файл является поврежденным, поэтому вам может понадобиться, загрузить полную версию.

#### 5.2. Управление приложениями

Нажмите, чтобы открыть " Apk Installer '→' Управление '. Нажмите приложение, а затем вы можете его запустить, передать, удалить.

| 👘 м     | anage      |           |                     |
|---------|------------|-----------|---------------------|
| Browser |            |           | 1.0.01-20120921-4.1 |
|         | Calculator | Action    | -20120922 122440    |
| +       |            | Launch    | 20120322.122770     |
|         | Calendar   | Export    | 4.1-392829          |
| 10      | Camera     | Uninstall | 1.40001-20120913    |
| 0       | Chrome     | Cancel    | 18.0.1025123        |
|         | Clock      |           | 2.0.3               |
| ÷       | $\Box$     |           | 🖬 5:41 🛜 🗖          |

Вы также можете зайти на "приложения" в разделе "Настройки", чтобы управлять приложениями.

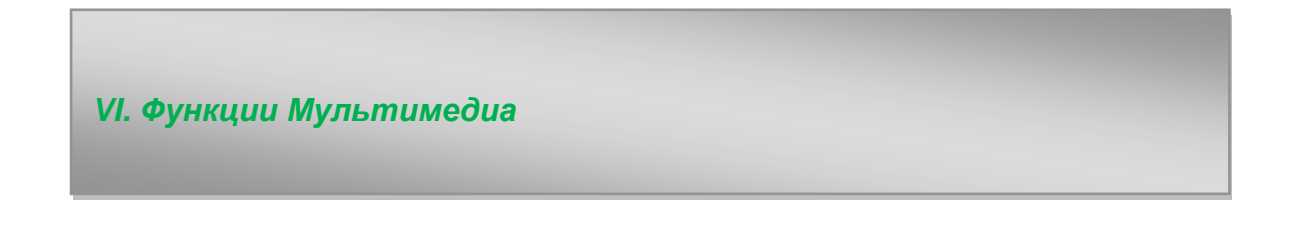

#### 6.1. Музыка

После загрузки музыки в планшет, нажмите на ярлык музыки . , чтобы открыть музыкальный проигрыватель. Вы можете выбрать песни исполнителя, альбома, песни или плейлисты. Нажмите, чтобы выбрать. Медиаплеер позволяет перемешать, пропустить или приостановить текущий выбор и даже отображает обложку альбома при их наличии

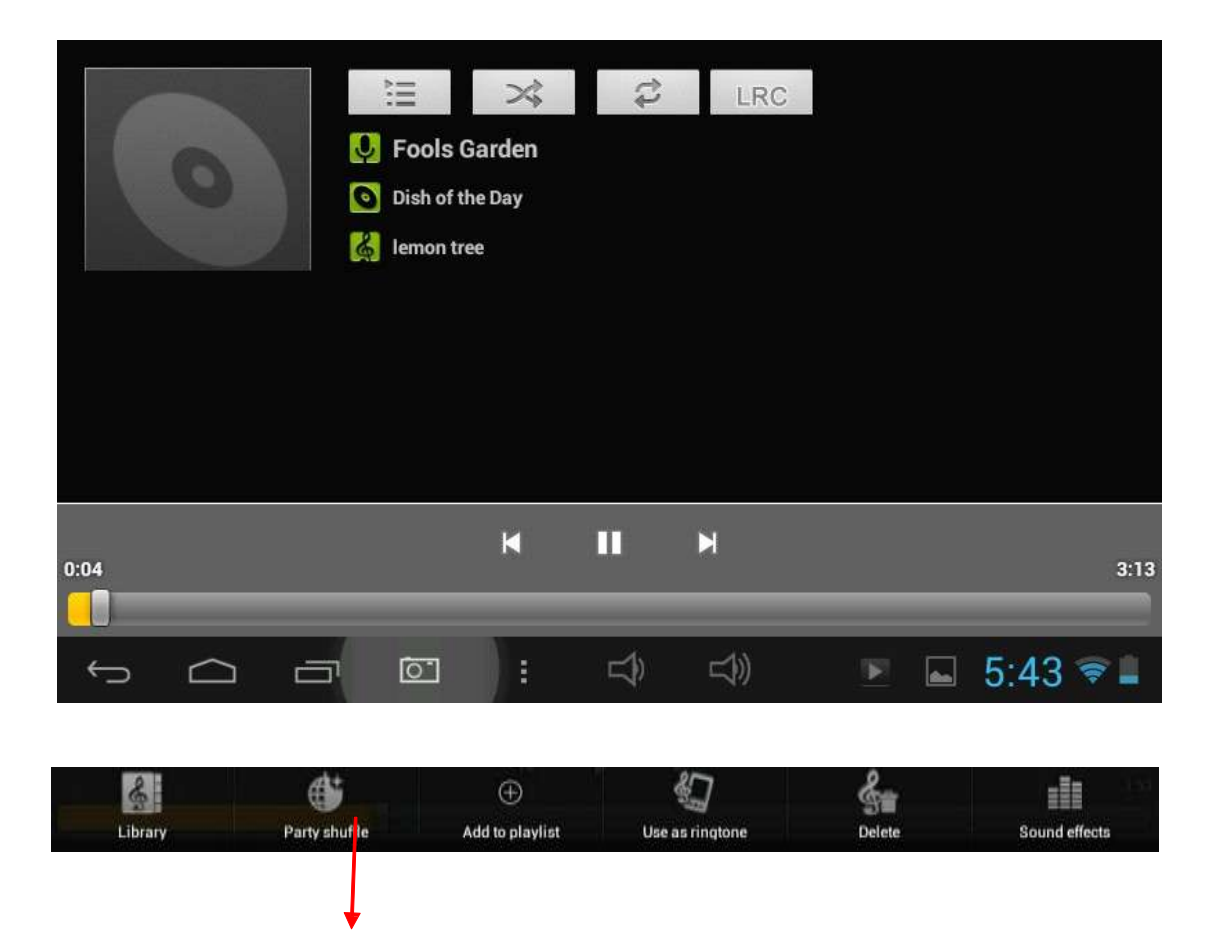

Нажмите на вкладку в нижней строке, чтобы открыть подменю на странице музыки, которая играет в данный момент.

# 6.2. Видео

Вы можете воспроизводить видео, сохраненные в планшетах или TF-картах. Чтобы воспроизвести видео, нажмите Видео ярлык, чтобы запустить видеоплеер:

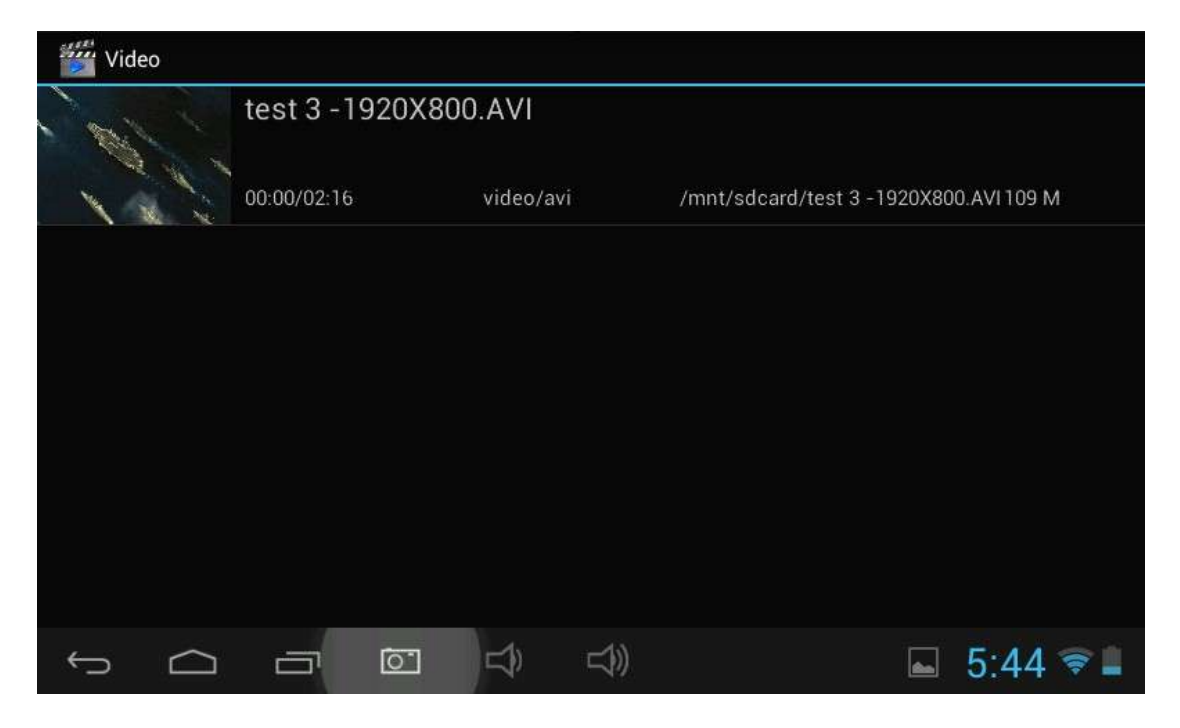

Нажмите видео, которое вы хотели бы воспроизвести. Нажмите экран для отображения видео панели инструментов. Здесь вы можете воспроизводить видео, быстро перемотать его вперед, нажать на паузу. Здесь вы также можете добавить закладку вашего видео, настраивать яркость, или установить формат экрана. Вот панель инструментов:

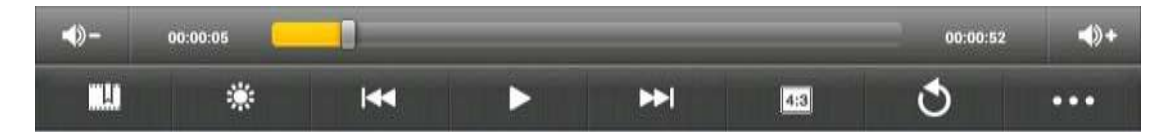

С включенным Wi-Fi вы также можете просматривать видео онлайн.

# 6.3. Галерея

Вы можете просматривать и редактировать свои цифровые фотографии на полной цветовой гамме планшета, дисплей с высоким разрешением. После

загрузки файлов медиа, нажмите ярлык Галерея 🥮 для просмотра снимков:

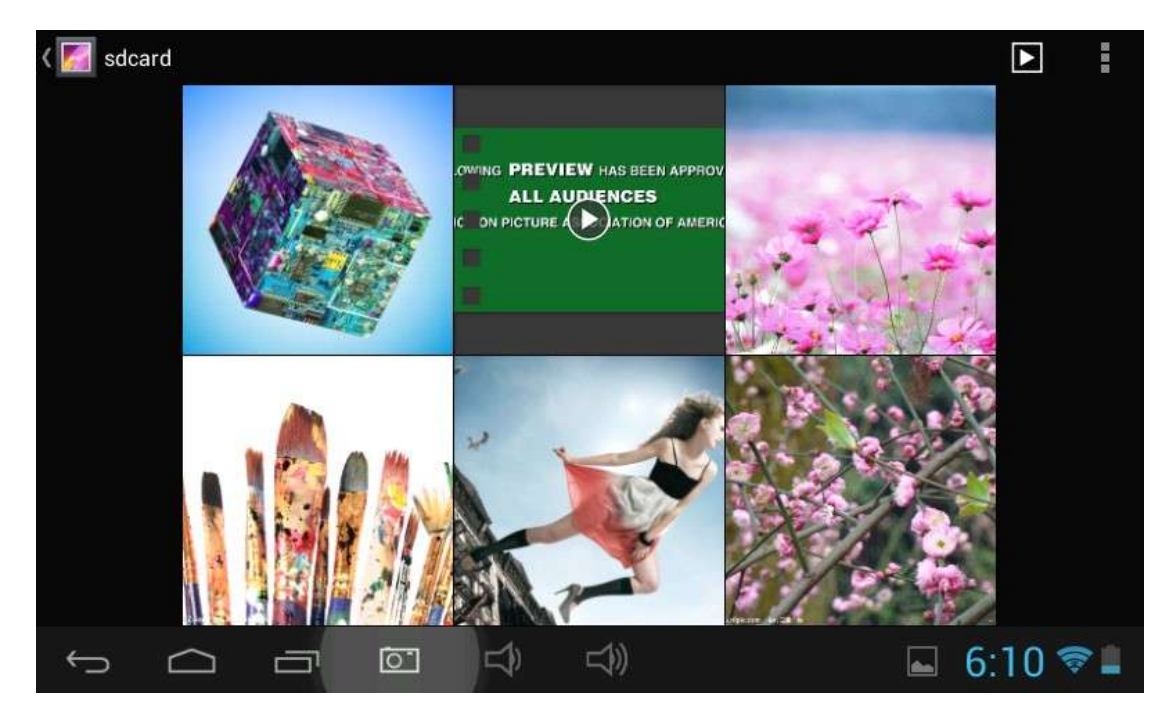

Нажмите на картинку, которую вы хотите посмотреть, и перелистывайте вправо или влево, чтобы посмотреть другие картинки.

Нажмите на вкладку меню, вы можете редактировать, вращать, обрезать, или устанавливать их в качестве обоев.

# 6.4. Камера

Нажмите на ярлык , чтобы открыть камеру. В планшете есть фронтальная камера 0.3М. Вы можете делать фото или видео.

Примечание: После включения планшета, вы можете войти в камеру непосредственно путем перетаскивания Блокировки налево.

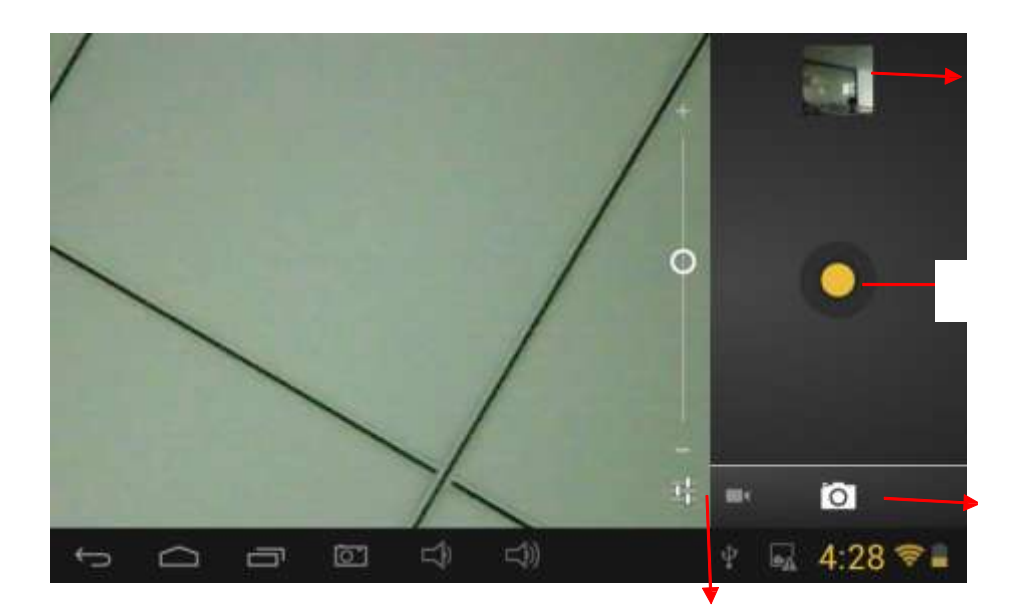

# 6.5. Е-книги

Планшет поддерживает множество форматов электронных книг, таких как PDF, Text, E-Pub, FB2 ....

Нажмите ярлык Ши "электронная книга", чтобы открыть набор электронных книг. Нажмите электронную книгу, чтобы открыть книгу и прочитать.

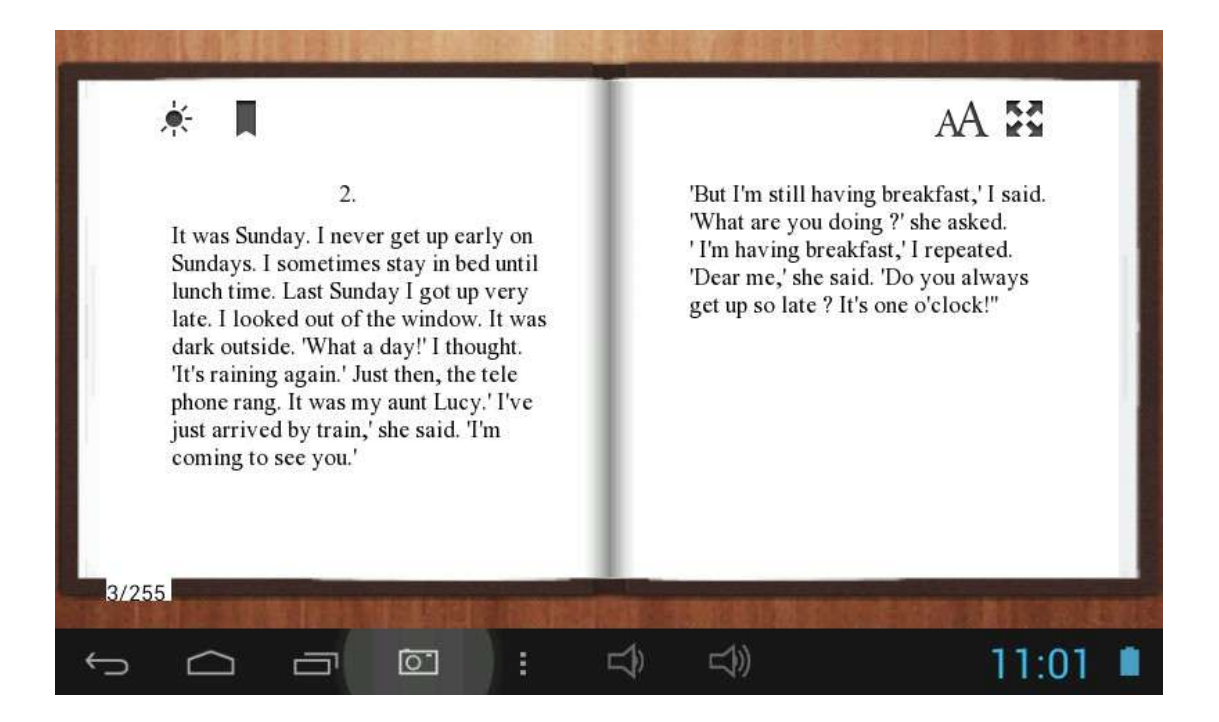

Вы можете перелистывать страницы вверх или вниз, двигая пальцем влево или вправо.

Нажмите или кнопку меню, чтобы просмотреть подменю. Вы можете настроить размер шрифта, перейдите на страницу вперед, просмотреть ваши закладки, установить время автоматического разворота и т.д.

#### VII.Настройки

Нажмите ярлык "Настройки", чтобы перейти к настройкам.

Вы можете проверить и установить беспроводную сеть, звук, дисплей, память, аккумулятор, счета и синхронизации, безопасность, язык, дату и время, о планшете, и т.д.

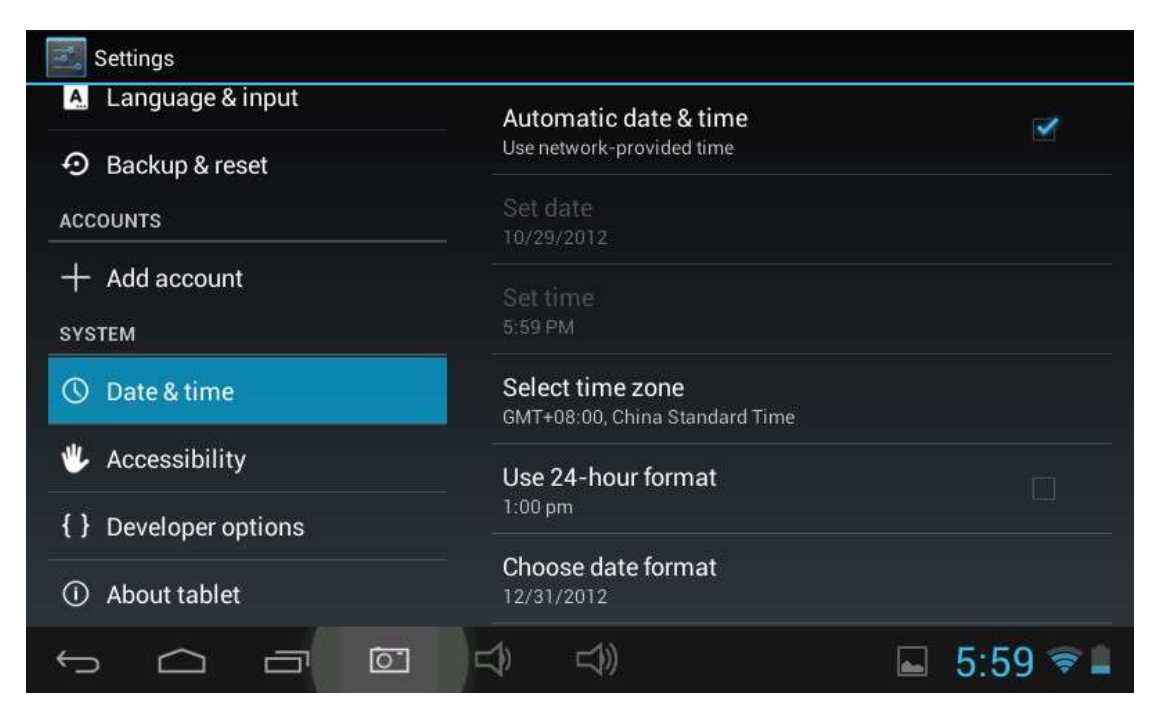

**Wi-Fi:** нажмите "Настройки" → "Беспроводные сети", чтобы подключиться к Wi-Fi. Он покажет список Wi-Fi сетей в диапазоне. Выберите сильную Wi-Fi сеть для подключения. (Вам, возможно, потребуется ввести пароль).

**Дисплей:** Здесь вы можете установить яркость, обои, тайм-аут сна, размер шрифта.

**Память:** Здесь находится встроенная память. Если вставить карту Micro SD, USB или диск, вы можете проверить размер памяти в целом и свободное место для Micro SD-карты или USB диска. Пожалуйста, отключите его, чтобы безопасно удалить его.

Аккумулятор: проверить состояние батареи можно здесь.

**Дисплей:** вкладка "Настройки" → "Display", чтобы установить яркость, экран таймаут, и т.д. Язык и ввод: установить язык и ввод с клавиатуры.

**Резервное копирование и сброс:** выберите подменю "Архивация данных" и "Сброс данных". Если вы выбираете сброс данных, все данные из внутренней памяти планшета будут удалены. Выбирайте этот вариант тщательно.

**О Планшете:** Здесь вы можете проверить информацию о планшете, такую как номер модели, версия Android и т.д.

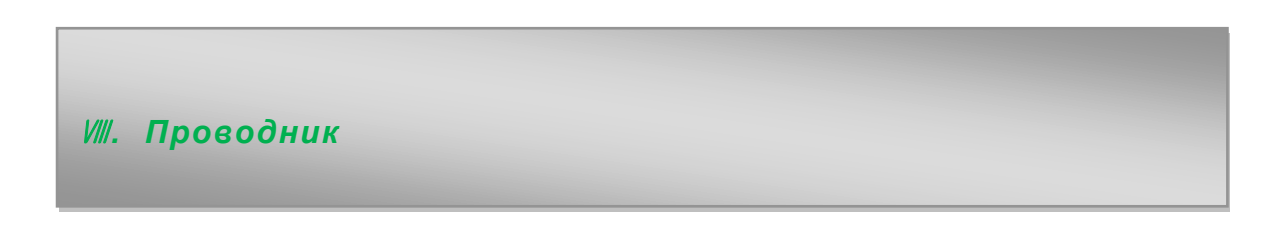

В Проводнике , вы можете управлять всеми вашими файлами. Вы можете копировать, удалять, вставлять, или переименовать ваши файлы в микрокарточки SD, внутренней памяти и USB-диск.

| 🐣 Explorer |           |       |            |      | MAN   | AGE APPLICATIO | NS   |          |
|------------|-----------|-------|------------|------|-------|----------------|------|----------|
|            | Home      |       | LevelUp    |      | Multi | Editor         |      | NewFolde |
| so S       | D Card    |       |            | 2202 |       |                |      |          |
| 🧼 li       | nternal M | 1emor | у          |      |       |                |      |          |
| 🧼 L        | JSB       |       |            |      |       |                |      |          |
|            |           |       |            |      |       |                |      |          |
|            |           |       |            |      |       |                |      |          |
| ÷          | $\Box$    | a     | <u>[0]</u> | \$   |       |                | 5:59 | ) 🛜 🛔    |

Например, для копирования файлов с "внутренней памяти" на микро "SD-карту":

- 1. Откройте «Проводник» вы увидите интерфейс выше
- 2. вкладка «Внутренняя память", чтобы увидеть файлы в планшете
- 3. Нажмите значок "Мульти" 🔄, а затем выберете файлы, которые необходимо редактировать
- 4. Значок "Редактор" . вы увидите всплывающее меню, выберете "копировать"

| Manage   |           |                     |
|----------|-----------|---------------------|
| Browser  |           | 1.0.01-20120921-4.1 |
| Calculat | Action    | 20120922.122440     |
|          | Launch    |                     |
| Calenda  | Export    | 4.1-392829          |
| Camera   | Uninstall | 1.40001-20120913    |
| Chrome   | Cancel    | 18.0.1025123        |
| Clock    |           | 2.0.3               |
| τ<br>D   |           | 🖬 5:41 📚 🛢          |

5. Нажмите вкладку "Ноте" в левом верхнем углу, чтобы вернуться в

главный интерфейс, выберите "SD карты ", во вкладке" Редактор " , вы увидите всплывающее меню, выберите" Вставить ". Файлы скопируются с планшета на микро SD карты.

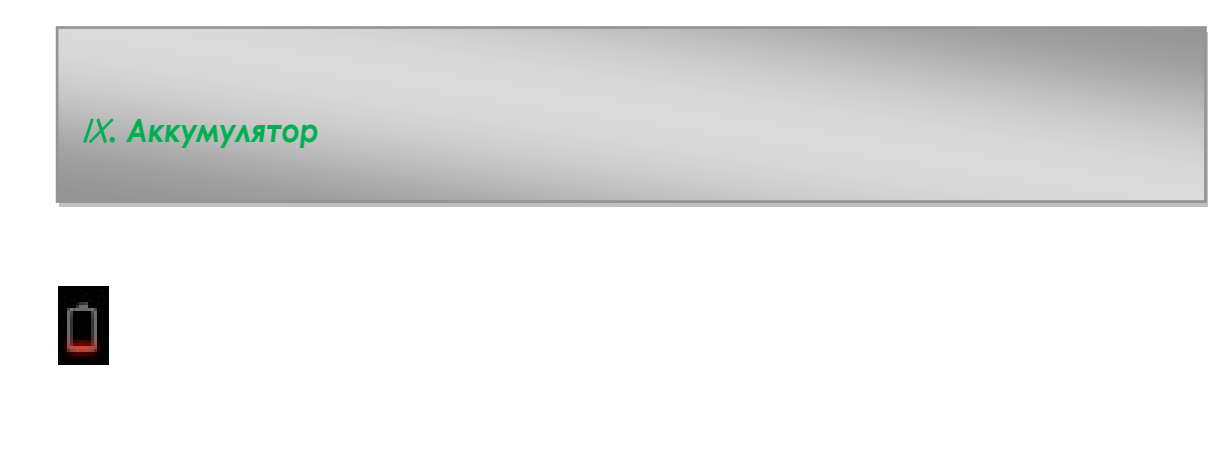

Очень низкий заряд батареи Полная зарядка батареи Батарея заряжается

Батареи становится слишком низким, появится предложение зарядить планшет.

Во время зарядки, вы можете проверить состояние зарядки в экране блокировки:

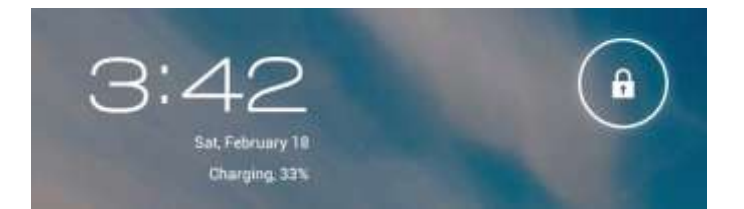

Зарядка занимает около 5 часов, чтобы полностью зарядить планшет. Пожалуйста, используйте только5V Адаптер.

Поиск и устранение неисправностей

- Не могу включить планшет Проверьте уровень зарядки планшета, пожалуйста, заряжайте его, прежде чем начать работу с ним. В случае если ваш планшет до сих пор не может быть включен, вы можете попробовать нажать на сброс.
- Отсутствует звук в наушниках Проверьте громкость. Или наушники могут быть неисправны, пожалуйста, поменяйте их на другие.
- Сильный шум Проверьте, есть ли пыль в наушниках или в динамике. Проверьте, может поврежден файл.
- Игнорирует любую операцию
  Пожалуйста, используйте булавку, чтобы нажать на кнопку сброса и перезагрузить планшет.
- 5. Экран медленно отвечает на запросы или не отвечает на них вовсе. Чтобы исправить это, вы можете а) Выбрать Настройки → Доступность → Калибровка сенсорной панели, чтобы выполнить калибровку, б) В случае, если калибровка не может быть выполнена, вы можете нажать и удерживать кнопку питания в течение примерно 15 секунд, чтобы завершить работу планшета. Калибровка будет автоматически выполнена после запуска планшета. с) использовать мышь USB для выполнения операции калибровки на планшетном ПК.
- Не работают приложения
  Возможными причинами могут быть, что это приложение не совместимо с вашей ОС или из-за загрузки. арк файл поврежден, поэтому вам может понадобиться загрузить полную версию.
- 7. Как удалить аккаунт Google? Если учетная запись будет добавлена, учет показан в "Учетные записи и синхронизация" в "Настройки", где вы также можете добавить новую учетную запись. Для удаления нежелательных записей, перейдите в раздел

"Настройки" → "Настройки конфиденциальности" → "Сброс данных". Внутренней памяти планшета, загруженных приложений, и т.д. также будут удалены, за исключением информации в вашей флэш-памяти. Будьте осторожны, прежде чем выполнять эту операцию.